## **INSERT 2025**

## REGISTRATION MANUAL

## Step 1: Visit insert25.com in your web browser

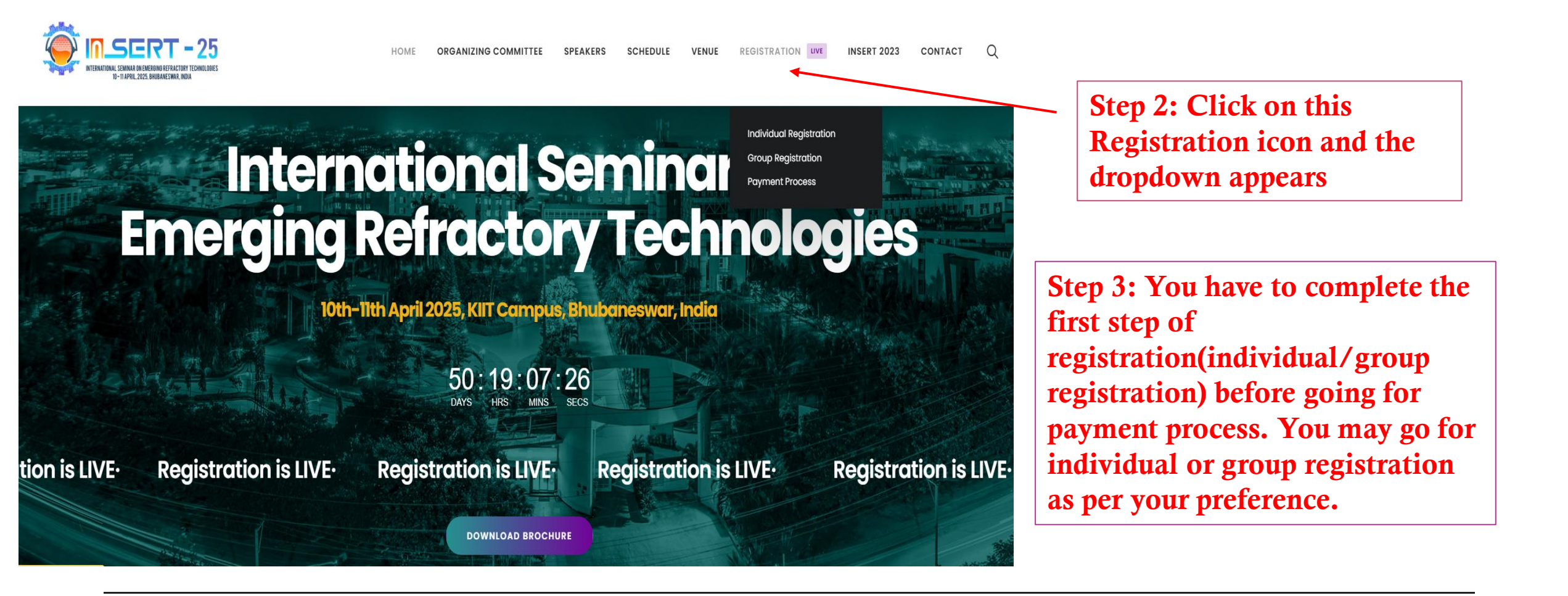

| Name                                                                                                    | Whatsapp Number*                                                                                    |                                        | Email ID*                             |
|----------------------------------------------------------------------------------------------------|----------------------------------------------------------------------------------------------------|----------------------------------------|---------------------------------------|
|                                                                                                    |                                                                                                    |                                        | Enter here                            |
| Organization*                                                                                                    |                                                                                                    | Address*                               |                                       |
| GST Number(If Any)                                                                                                    |                                                                                                    | Country*                               |                                       |
| Enter here                                                                                                    |                                                                                                    | Select Country                         |                                       |
| State*                                                                                                    |                                                                                                    |                                        |                                       |
|                                                                                                    |                                                                                                    |                                        |                                       |
| Terms and Condition                                                                                                    | ns                                                                                                  |                                        |                                       |
| Terms and Condition<br>The personal data you provide<br>the T&Cs for Insert 2025 and the                                                                 | <b>ns</b><br>will be used to register you for<br>the Data Collection Consent for                    | an event. By completi<br>Insert 2025.  | ng this registration form, you accept |
| Terms and Condition<br>The personal data you provide<br>the T&Cs for Insert 2025 and the<br>laccept the terms and con                                    | ns<br>will be used to register you for<br>the Data Collection Consent for<br>Inditions*             | an event. By completi<br>Insert 2025.  | ng this registration form, you accept |
| Terms and Condition<br>The personal data you provide<br>the T&Cs for Insert 2025 and the<br>laccept the terms and con<br>l agree to share my information | ns<br>will be used to register you for<br>the Data Collection Consent for I<br>nditions*<br>lation* | an event. By completii<br>Insert 2025. | ng this registration form, you accept |

Step 4: After clicking on individual registration, this form appears. Kindly fill in the details as mentioned. You will receive the notification along with payment details after completion of this first step.

| Group Coordinator Name*      | Group Coordinator Whatsapp Number* |
|------------------------------|------------------------------------|
| Group Coordinator Email*     |                                    |
|                              |                                    |
| Member Details               |                                    |
| Name*                        | Whatsapp Number*                   |
|                              |                                    |
| Email ID*                    |                                    |
|                              |                                    |
| +                            |                                    |
|                              |                                    |
| Organization/Institute Name* | Organization Address*              |
| GST Number (If Anv)          | Country*                           |

Step 4: After clicking on group registration, this form appears. Kindly fill in the details as mentioned. You will receive the notification along with payment details after completion of this first step. (Group coordinator details need not to be repeated again in the member details) Step 5: You need to complete the payment with the bank details received after successful completion of individual or group registration. After that, you need to complete the payment form mentioned in the registration segment of website or through the payment form link (<u>https://insert25.com/payment/</u>) shared along with bank details after your first step of registration.

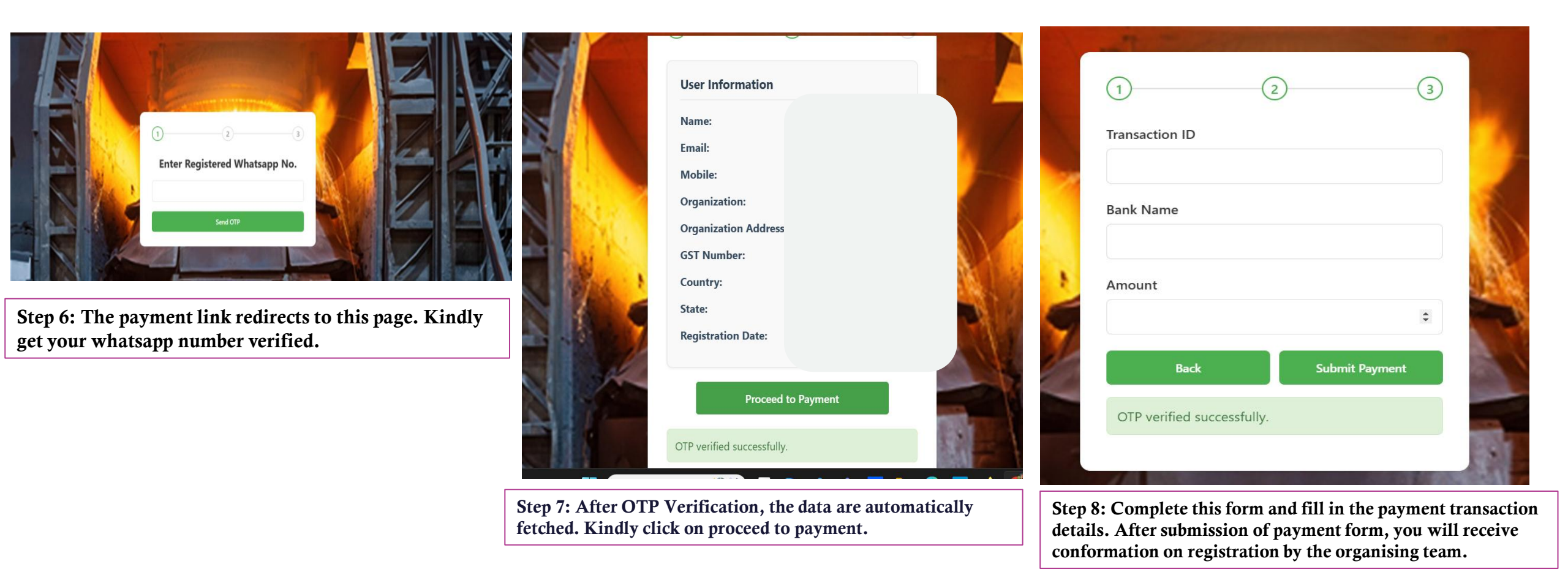

You are done with the Registration process. Reach out to us at <u>info@insert25.com</u> for any queries.